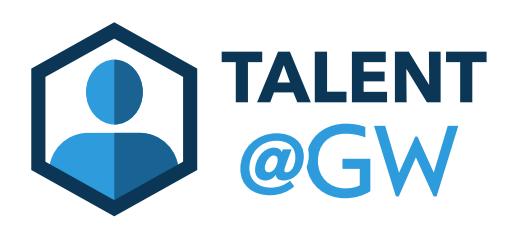

## **Currently in Draft**

- 1. Log into Talent@GW by visiting go.gwu.edu
- 2. Hover over Performance, then select Goals

| TALEN | T@GW     |                  |        |   |         |
|-------|----------|------------------|--------|---|---------|
| Home  | Learning | Performance      | Succes | m | Reports |
|       |          | Goals            |        |   |         |
|       |          | r chormanee Kevi | CWS    |   |         |
|       |          | Development Plar | ıs     |   |         |
|       |          |                  |        |   |         |

3. Select the drop down arrow on the right hand side on the draft goal, then click Edit

| My Goals                                                                                                   | Create Options ▼ |
|----------------------------------------------------------------------------------------------------|------------------|
| 100% TOTAL COMPLETE<br>My Goals                                                                            |                  |
| My Goals Team Goals                                                                                        |                  |
| Current Period        4/1/2023       3/31/2024       Search         Display Cancelled       Hide Completed |                  |
| My Goals                                                                                                   |                  |
| 0% Test Draft Goal<br>Status : DRAFT Due Date : 3/31/2024                                                  | Edit<br>Copy     |
| Test Goal         100%       Status : Completed         Due Date : 3/31/2024                               | View History     |

4. At the bottom of the page, click Submit.

| Create Goals                                                                                                    | Options •     |
|----------------------------------------------------------------------------------------------------|---------------|
| Enter a title, description, start date, and due date for your goal.                                                                                                    |               |
| All fields marked "*" are required                                                                                                    |               |
| Title *                                                                                                    |               |
| Test Draft Goal                                                                                                    |               |
| Description                                                                                                    |               |
|                                                                                                    |               |
| Goal Description                                                                                                    |               |
|                                                                                                    |               |
|                                                                                                    |               |
|                                                                                                    |               |
|                                                                                                    |               |
| 4                                                                                                    |               |
| Start Date Due Date *                                                                                                    |               |
| 4/1/2023 🗰 3/31/2024 🗰                                                                                                    |               |
|                                                                                                    |               |
| Assignment *                                                                                                    |               |
| Select which users this goal should be assigned to. If you are assigning a goal to yourself, be sure to select the Send Approval Request button on page (the My Goals page will appear after you select Submit below). This will prompt your manager to review and approve your goal. | your My Goals |
| Yourself      Your team      Custom Assignment                                                                                                    |               |
| Comments Add Comment                                                                                                    |               |
| Cancel S as Dra                                                                                                    | t Submit      |
|                                                                                                    |               |

5. When you are done submitting all your goals, click Send Approval Request to send an email to your supervisor.

| My Goals Team Goals                                                                        |                       |
|--------------------------------------------------------------------------------------------|-----------------------|
| Current Period ▼         4/1/2023         iii         3/31/2024         iii         Search |                       |
| Display Cancelled Hide Completed                                                           | Send Approval Request |
| My Goals                                                                                   |                       |